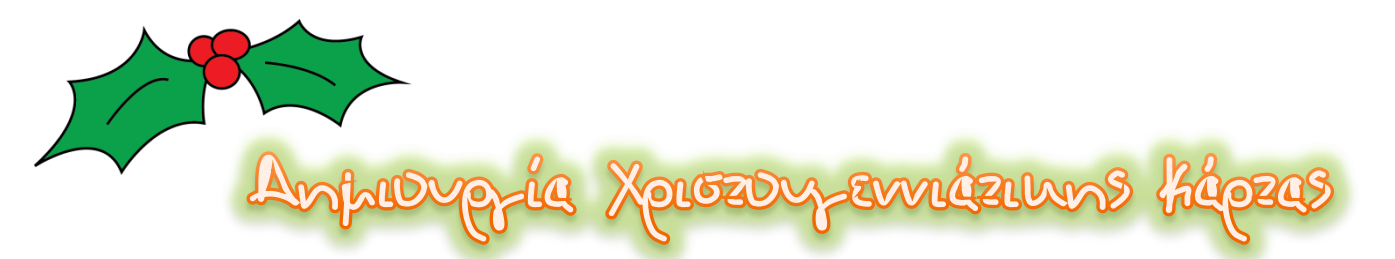

Στο σημερινό μάθημα θα ασχοληθούμε με τη δημιουργία μιας Χριστουγεννιάτισης Κάρτας γεμάτη με γλυσές ευχές. Αυσλουθήστε με προσοχή τα παρασιάτω βήματα.

<u>Briliaza</u>

- 1. Encuentofiaste inv istoseñísa Pixabay.com.
- 2. Αναζητούμε ειμόνες φόντου με θέμα τα Χριστούγεννα (Christmas).
- Επιθέγουμε την εινόνα που μαι αρέσει ναι την «νατεβάζουμε» τοπινά στον υποθογιστή μαις. Προσέχουμε η εινόνα μαις να έχει οριζόντιο προσανατοθισμό.
- 4. Ανοίγουμε τον Κειμενογράφο.
- 5. Αγγαζουμε τον προσανατογισμό της σεγίδας μας σε οριζόντιο.
- 6. Εισάγουμε την ειμόνα μαις στο έγγραφό μαις ναι επιθέγουμε ως Διάταξη Κειμένου «εμπρός από το μείμενο».
- Τοποθετούμε υατάλληλα την εινόνα μας ώστε να υαλύπτει όλη τη σελίδα του εγγράφου μας. Αν χρειαστεί αλλάζουμε τις διαστάσεις της (Προσοχή: μεγαλώνουμε ή μυραίνουμε την εινόνα από τις γωνίες για να μην αλλοιωθεί η ποιότητά της).
- 8. Δημιουργούμε ένα πλαίδιο μειμένου.
- 9. Minuzponoyoúlie zus euxés lias.
- Επιλέγουμε γραμματοσειρά υαι μέγεθος.
- Αν χρειαστεί αφαιρούμε από το πλαίσιο το Γέμισμα υαι το Περίγραμμα.
- Αποθημεύουμε την εργασία στον φάμελό μας στο Dropbox με τη μορφή tmima-xmascard-onomalonomal.
- Δείτε την υάρτα που έφτιαξα για εσάs αυολουθώνταs τα παραπάνω βήματα.
- 14. Kain Enzuxia!!!

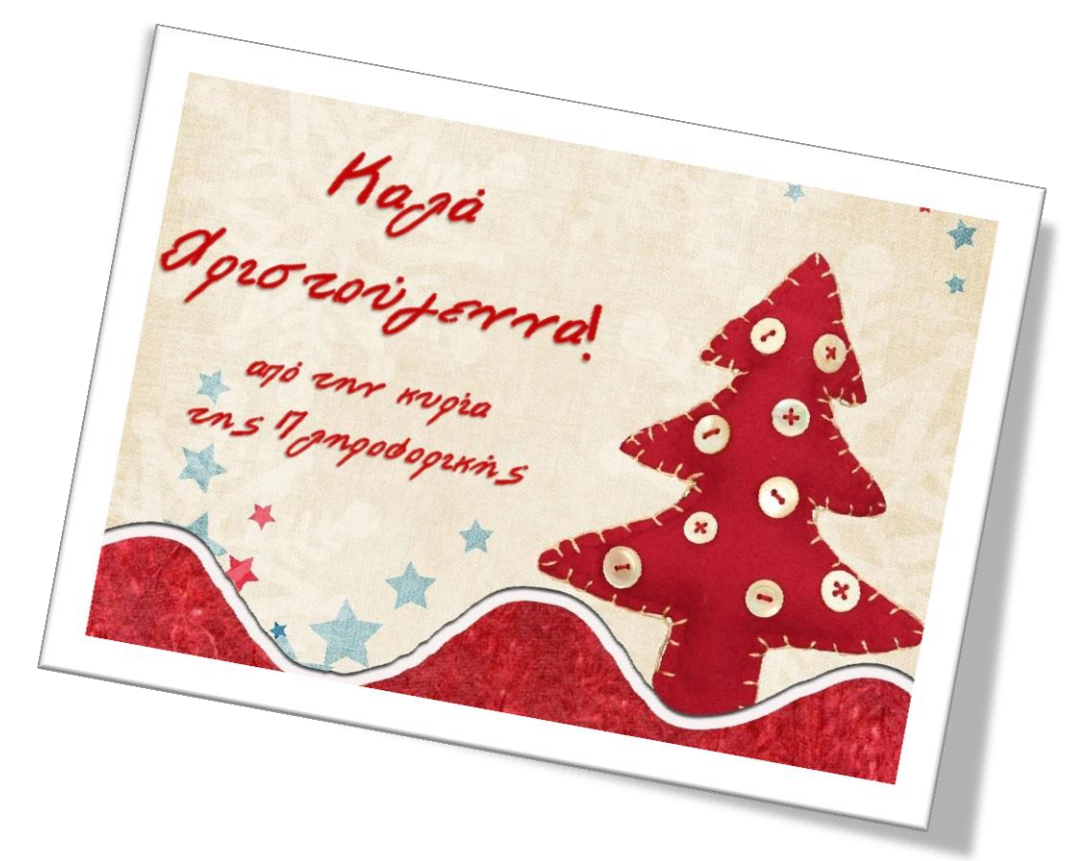